# Oracle 11g Release 2 Support on HPOM 8.35.020

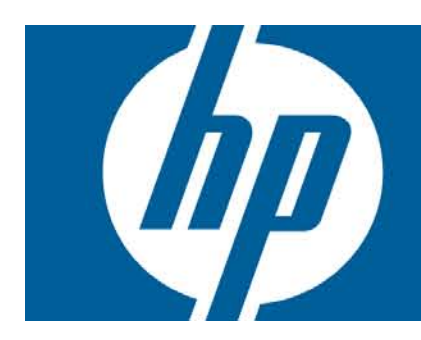

| About this White Paper                                                                                                    | 2                    |
|----------------------------------------------------------------------------------------------------|----------------------|
| Software Requirements for the Management Server                                                                                                    | 2                    |
| Performing a New Stand-alone Oracle Database Server 11g Release 2 Installation<br>Checking the System Requirements                                                               | 3<br>3               |
| Installing Oracle Database 11g Release 2<br>Installing the Oracle 11g Release 2 32-bit Instant Client                                                                            | 4<br>7               |
| Setting Up an Independent Database Server System                                                                                                    | 9                    |
| Installing the Oracle Database Server for HPOM in a Cluster Environment                                                                                                    | 11                   |
| Upgrading an Existing Installation to Oracle 11g Release 2<br>Checking the System Requirements<br>Preparing for the Database Upgrade<br>Installing Oracle Database 11g Release 2 | 12<br>12<br>12<br>13 |
| Configuring HP BTO Software Products to Use the New Oracle Version                                                                                                    | 14                   |

# About this White Paper

This white paper is a supplement to the HPOM Installation Guide for the Management Server (software version: A.08.20). Because of the Oracle 11g Release 2 support introduced with HPOM for UNIX 08.35.020 patch, several changes are required in the HPOM Installation Guide for the Management Server. These changes are described in detail in this white paper.

#### Important:

You must install HPOM for UNIX 08.35.020 patch to use the Oracle 11g Release 2 functionality.

The changes that are a direct result of the Oracle 11g Release 2 support and are not documented in the *HPOM Installation Guide for the Management Server* are related to the following topics:

- software requirements for the management server
- installing the Oracle Database server 11g Release 2
- setting up an independent database server system
- configuring HP BTO software products to use the new Oracle version
- upgrading an existing installation to Oracle 11g Release 2
- installing the Oracle Database server for HPOM in a cluster environment

## Note:

Although HPOM for UNIX supports Oracle 10g and Oracle 11g Release 1 and 2, HPOM does not take advantage of the new features provided by these versions. HPOM uses the same approach to create the database for Oracle 9, Oracle 10, and Oracle 11 Release 1 and 2. Thus HPOM may use some settings that are different from those recommended by Oracle for newer versions, but are still fully supported by Oracle.

## Software Requirements for the Management Server

The software requirements for the management server listed in the HPOM Installation Guide for the Management Server must include the latest version of Oracle (that is, Oracle 11g Release 2) whenever the older versions of Oracle are mentioned. The latest requirements are as follows:

For a stand-alone database server (Oracle database is on the same system as HPOM):

- Oracle Database 11g Release 2 Standard or Enterprise Edition 11.2.0.1.0
- Oracle 32-bit Client 11.2.0.1.0

Make sure to choose the Instant Client installation type.

For a remote database server:

• Oracle Database 11g Release 2 Standard or Enterprise Edition 11.2.0.1.0

For a database client (used to connect to a remote database):

• Oracle 32-bit Client:

Choose the Runtime or Administrator installation type, which ensures that you have the following required components installed:

- Oracle Client 11.2.0.1.0
- Oracle Net 11.2.0.1.0
- Oracle Net Listener 11.2.0.1.0
- Oracle Netca Client 11.2.0.1.0
- SQL \* Plus 11.2.0.1.0

#### Note:

If you use the 32-bit Runtime Client, there is no need for the Instant Client, but a symbolic link from lib to lib32 is needed. For example: cd \$ORACLE\_HOME ln -s lib lib32

HPOM is certified to work with Oracle Database 11g Release 2 Enterprise or Standard Edition for the Oracle Database server on the following platforms:

- HP-UX 11i v3 on HP Integrity
- HP-UX 11i v3 on HP 9000
- Solaris 10 (upgrade 6 or higher)

#### Important:

Starting with version 11g R2, Oracle no longer provides the libclntsh.so and libnnz11.so (on HP-UX on HP Integrity and Solaris) or the libclntsh.sl and libnnz11.sl (on HP-UX on HP 9000) 32-bit client libraries together with the 64-bit versions of the Oracle Database server or Oracle client products. HPOM is built as a 32-bit application, so these libraries are needed for the

proper operation. For detailed information about installing these libraries, see "Installing the Oracle 11g Release 2 32-bit Instant Client" on page 7.

# Performing a New Stand-alone Oracle Database Server 11g Release 2 Installation

This section describes how to install the Oracle Database server 11g Release 2.

## Checking the System Requirements

Make sure that your system meets the hardware and software requirements listed in the HPOM *Installation Guide for the Management Server.* 

Several prerequisite patches and kernel parameters must be applied for the Oracle Database. These are available at the following locations:

## For HP-UX on HP Integrity:

http://download.oracle.com/docs/cd/E11882\_01/install.112/e10869/toc.htm#insertedID4 http://download.oracle.com/docs/cd/E11882\_01/install.112/e10869/toc.htm#insertedID6

## For HP-UX on HP 9000:

http://download.oracle.com/docs/cd/E11882\_01/install.112/e10866/toc.htm#insertedID4 http://download.oracle.com/docs/cd/E11882\_01/install.112/e10866/toc.htm#insertedID6 *For Solaris:* 

http://download.oracle.com/docs/cd/E11882\_01/install.112/e17755/toc.htm#insertedID4 http://download.oracle.com/docs/cd/E11882\_01/install.112/e17755/toc.htm#insertedID6

## Installing Oracle Database 11g Release 2

To install Oracle Database 11g Release 2, follow these steps:

- 1. Run SMH (on HP-UX) or smc (on Solaris) as the root user, and create the oracle user with the following attributes:
  - a. Create a UNIX group named aba. The group ID should be greater than 100.
  - b. Create a UNIX group named oinstall. The group ID should be greater than 100.
  - c. Create a UNIX user named oracle. The user ID should be greater than 100.
  - d. Make the oracle user a member of the oinstall group as the primary group and dba as the secondary group.
  - e. As the home directory of the oracle user, use the following:

On HP-UX: /home/oracle

On Solaris: /export/home/oracle

 f. The required shell for the oracle user is POSIX shell – sh (on HP-UX) or Korn shell – ksh (on Solaris).

## On HP-UX:

Add the following line to the /home/oracle/.profile file:

## SHELL=/sbin/sh

## On Solaris:

Add the following line to the /export/home/oracle/.profile file:

## SHELL=/bin/ksh

2. Set umask to allow users to access the Oracle binaries:

## umask 022

- 3. Create the directories required by the Oracle installation:
  - a. Create the Oracle home directory ORACLE\_HOME:

mkdir -p /opt/oracle/product/<version>

In this instance, *<version>* is the Oracle Database version, 11.2.0. You can also choose a different directory for ORACLE\_HOME, but you must use it consistently in all subsequent steps.

b. Create a base directory for the Oracle installation files:

## mkdir -p /opt/oracle/oraInventory

You can also choose a different directory. If you do so, use the new directory consistently in all subsequent steps.

c. Change the ownership and set correct permissions by entering the following commands:

chown -R oracle:oinstall /opt/oracle/oraInventory

chmod -R 770 /opt/oracle/oraInventory

4. Change the ownership of the directories to oracle:oinstall by entering:

chown -R oracle:oinstall /opt/oracle \

/opt/oracle/product /opt/oracle/product/<version>

In this instance, *<version>* is the Oracle Database version, 11.2.0.

- 5. Set the following Oracle environment variables in /home/oracle/.profile (on HP-UX) or /export/home/oracle/.profile (on Solaris) of the oracle user:
  - export ORACLE\_BASE=/opt/oracle

This variable determines the location of the Oracle installation. The /opt subdirectory prefix is just an example. Replace it with the installation path you used for Oracle.

export ORACLE\_HOME=\$ORACLE\_BASE/product/<version>

In this instance, *<version>* is the Oracle Database version, 11.2.0.

This variable determines the location and the version of the Oracle installation. This is the recommended setting. You can choose a different setting, if needed.

• export ORACLE\_SID=openview

This variable defines the name of the database you will create.

The default setting is openview, but you can use a different setting if required.

• export ORACLE\_TERM=hp

This variable specifies the terminal definition resource file for an hpterm (on HP-UX) or an xterm (on Solaris) terminal setting to be used with the Oracle installer and other Oracle tools.

If you normally use dtterm, change the setting to ORACLE\_TERM=ansi.

• export PATH=\$PATH:\$ORACLE\_HOME/bin

This variable sets the directories through which the system searches to find and execute commands.

- 6. During the Oracle installation, you must perform some steps as the root user and some as the oracle user. Open two terminal windows:
  - a. Log on as the root user in the first terminal window and as the oracle user in the second.
  - b. Make sure that the ORACLE\_TERM environment variable is set correctly. If you use hpterm, use hp (on HP-UX). If you use xterm, use xsun (on Solaris). If you use dtterm, use ansi. To check the setting, enter:

echo \$ORACLE\_TERM

c. Verify, and if necessary, set the ORACLE\_HOME variable. For example:

ORACLE\_HOME=/opt/oracle/product/<version>

In this instance, *<version>* is the Oracle Database version, 11.2.0.

export ORACLE\_HOME

d. Set the DISPLAY environment variable:

## export DISPLAY=<nodename>:0.0

In this instance, <nodename> is the name of your system.

```
Note:
```

On most systems, the disk is mounted automatically when you insert it into the disk drive. If the disk is not mounted automatically, follow step 7 to mount it.

7. As the root user, insert the appropriate disk into the disk drive, and enter the following command to mount the disk:

On HP-UX:

```
/usr/sbin/mount -F cdfs -o rr </dev/dsk/cxtydz> </SD_DVD>
```

In this instance, </SD\_DVD> is the disk mount-point directory, and </dev/dsk/cxtydz> is the device name for the disk device, for example, /dev/dsk/c0t2d0.

On Solaris:

```
/usr/sbin/mount -r -F hsfs </dev/dsk/cxtydzs2> </dvd>
```

In this instance, </dvd> is the disk mount point directory, and </dev/dsk/cxtydzs2> is the device name for the disk device, for example, /dev/dsk/c0t2d0s2.

```
Note:
```

It is recommended that you copy the contents of installation media to a hard disk.

8. As the oracle user, start the Oracle Universal Installer by entering the full path of the database directory on the installation media, which must be followed by the command:

```
<mount-path>/runInstaller
```

When the Oracle Universal Installer is started, the Select Installation Method window opens.

Select the **Advanced Installation** check box, and then click **Next**. The Specify Inventory directory and credentials window opens.

#### Note:

If an error message appears indicating that the inventory location could not be created, you can safely ignore it.

- Make sure that the /opt/oracle/oraInventory path is given in the Specify Inventory directory and credentials window, then click Next. The Select Installation Type window appears.
- In the Select Installation Type window, select Enterprise Edition or Standard Edition check box according to your needs or your Oracle license agreement, and click Next. The Install Location window opens.

## Note:

If you will be running a non-English HP Operations management server, you can add languages by clicking the **Product Languages**... button, and selecting languages from the list. The default language is English.

- 11. If you set all Oracle variables properly, click **Next** in the Install Location window. The Product-Specific Prerequisite Checks window appears.
- 12. In the Product-Specific Prerequisite Checks window, the result of checking requirements appears. If there were no problems reported, click **Next**.

If a problem report message appears, check all the requirements and set them accordingly.

- 13. In the Select Configuration Option window, select the **Install Software Only** check box, and then click **Next**. The Privileged Operating System Groups window appears.
- 14. In the Privileged Operating System Groups window, click Next. The Summary window opens.
- 15. In the Summary window, click Install to start the installation.
- 16. When the Execute Configuration scripts window appears, follow these steps:
  - a. Open a terminal window.
  - b. Log on as the root user.
  - c. Run the following two scripts:

## \${ORACLE\_HOME}/root.sh

## /opt/oracle/oraInventory/orainstRoot.sh

The following should be displayed for  $f(ORACLE_HOME)/root.sh$ :

The following environment variables are set as:

ORACLE\_OWNER=oracle

ORACLE\_HOME=/opt/oracle/product/<version>

In this instance, <version> is the Oracle Database version, 11.2.0.

Use the default values.

The following should be displayed for

/opt/oracle/oraInventory/orainstRoot.sh:

Changing permissions of /opt/oracle/oraInventory to 770.

Changing groupname of /opt/oracle/oraInventory to oinstall.

The execution of the script is complete.

d. Return to the Execute Configuration scripts window, and click OK to continue.

The End of Installation window opens.

17. In the End of Installation window, you can verify installed Oracle products. Click **Exit** when you finish the verification.

## Installing the Oracle 11g Release 2 32-bit Instant Client

Starting with version 11g R2, Oracle no longer provides the <code>libclntsh.so</code> and <code>libnnz11.so</code> (on HP -UX on HP Integrity and Solaris) or the <code>libclntsh.sl</code> and <code>libnnz11.sl</code> (on HP-UX on HP 9000) 32-bit client libraries together with the 64-bit versions of the Oracle Database server or Oracle

client products. HPOM is built as 32-bit applications, so these libraries are needed for the proper operation of the management server.

To obtain these libraries, follow these steps:

- 1. Download the Oracle 11g R2 32-bit database client from the Oracle download page, and then uncompress it.
- 2. Set umask to allow users to access the Oracle binaries:

umask 022

3. Create the lib32 subdirectory in the ORACLE\_HOME directory by running the following command:

mkdir -p /opt/oracle/product/11.2.0/lib32

- 4. Assign permissions to the lib32/ subdirectory by running the following commands: chown oracle:oinstall /opt/oracle/product/11.2.0/lib32 chmod 755 /opt/oracle/product/11.2.0/lib32
- 5. Create a new Oracle home directory, for example:

mkdir -p /opt/oracle/product/11.2.0-32

- Assign permissions to the new Oracle home directory by running the following commands: chown oracle:oinstall /opt/oracle/product/11.2.0-32
   chmod 755 /opt/oracle/product/11.2.0-32
- As the oracle user, export ORACLE\_HOME = < new\_oracle\_home >, and then run the Oracle Universal Installer. During the Oracle client installation, in the Select Installation Type window, select Instant Client.
- 8. When the installation is finished, copy libclntsh.so and libnnz11.so (on HP -UX on HP Integrity and Solaris) or libclntsh.sl and libnnz11.sl (on HP-UX on HP 9000) from the newly created ORACLE\_HOME directory to the lib32 subdirectory in the old ORACLE\_HOME directory. Run the following commands:

On HP -UX on HP Integrity and Solaris:

```
cp /opt/oracle/product/11.2.0-32/libclntsh.so.11.1 \
/opt/oracle/product/11.2.0/lib32/
cp /opt/oracle/product/11.2.0-32/libnnz11.so \
/opt/oracle/product/11.2.0/lib32/
On HP -UX on HP 9000:
```

```
cp /opt/oracle/product/11.2.0-32/libclntsh.sl.11.1 \
/opt/oracle/product/11.2.0/lib32/
cp /opt/oracle/product/11.2.0-32/libnnz11.sl \
/opt/oracle/product/11.2.0/lib32/
```

9. Navigate to the old ORACLE\_HOME directory by running the following command:

cd /opt/oracle/product/11.2.0/lib32/

10. In the old ORACLE\_HOME directory, create the following links:

On HP -UX on HP Integrity and Solaris:

Type the following:

ln -s libclntsh.so.11.1 libclntsh.so

A new file structure of the old ORACLE\_HOME directory must be the following:

```
lrwxr-xr-x libclntsh.so -> libclntsh.so.11.1
```

-rwxr-xr-x libclntsh.so.11.1

-rwxr-xr-x libnnz11.so

On HP-UX on HP 9000:

Type the following:

ln -s libclntsh.sl.11.1 libclntsh.sl

A new file structure of the old ORACLE\_HOME directory must be the following:

lrwxr-xr-x libclntsh.sl -> libclntsh.sl.11.1

-rwxr-xr-x libclntsh.sl.11.1

-rwxr-xr-x libnnz11.sl

11. On HP-UX on HP Integrity:

Set the LD\_LIBRARY\_PATH variable system-wide to

/opt/oracle/product/11.2.0/lib32. You must also set the same setting at the beginning of the /sbin/init.d/ov500 script.

```
Note:
```

Bear in mind that the /sbin/init.d/ov500 script can be overwritten when you upgrade to the next release of HPOM.

## 12. On HP-UX on HP Integrity and Solaris:

Setting only LD\_LIBRARY\_PATH or SHLIB\_PATH is not enough because some binaries are setuid applications (for more information, see the *dld.so* manual page for HP-UX on HP integrity or the *ld.so*. 1 manual page for Solaris).

For example, for HPOM binaries to find the libraries, run the following commands:

## On HP-UX on HP Integrity:

```
echo /opt/oracle/product/11.2.0/lib32 >> /etc/dld.sl.conf
```

```
chmod 644 /etc/dld.sl.conf
```

chown root:sys /etc/dld.sl.conf

On Solaris:

crle -v -E LD\_LIBRARY\_PATH=/opt/oracle/product/11.2.0/lib32

13. Set LD\_LIBRARY\_PATH in the current shell and restart swagentd, which is needed for the HP Operations agent and server patch installation during ovoinstall, by running the following command:

export LD\_LIBRARY\_PATH=/opt/oracle/product/11.2.0/lib32

/sbin/init.d/swagentd stop

/sbin/init.d/swagentd start

14. Install and configure the HPOM software on the management server system as described in the HPOM Installation Guide for the Management Server.

## Setting Up an Independent Database Server System

Before setting up an independent database server system, you must choose the type of the database server system configuration. Depending on the type, choose one of the following scenarios:

Scenario 1:

You can set up an independent database server system and use Oracle Net to link the HPOM system and the database server system. An independent database server system is supported only on a system running the same operating system and the same operating system version as used by the system hosting the HPOM management server. This procedure is described in the HPOM Installation Guide for the Management Server.

<u>Scenario 2:</u>

HPOM can be set up with an independent Oracle Database so that the HP Operations management server and the independent Oracle Database server systems can run on different operating systems, as long as the Oracle Database version and the database server operating system are supported also by the HP Operations management server. This procedure is described in the HPOM with an Independent Database Server White Paper.

Make sure to also check the software requirements for the management server described in "Software Requirements for the Management Server" on page 2.

Required Changes for Scenario 1:

To set up an independent database server system, follow the steps described in the HPOM Installation Guide for the Management Server and make sure to take into account the following changes:

• You *must* install the 32-bit version of the Oracle client on the HP Operations management server (the 64-bit version is not supported).

#### Note:

Bear in mind that the client installation can store the 32-bit libraries in the <ORACLE\_HOME>/lib directory, and not in the <ORACLE\_HOME>/lib32 directory. In this case, create the following link: cd \$ORACLE\_HOME ln -s lib lib32

- Add the following statement to steps 10 and 11 (in the HP-UX Installation Guides) or to steps 9 and 10 (in the Sun Solaris Installation Guide): Where <version> is the Oracle Database version, 11.2.0.
- In step 16 (in the HP-UX Installation Guides) or step 15 (in the Sun Solaris Installation Guide), type the following for Oracle 11g:

## On HP-UX on HP Integrity:

```
ln -s <ORACLE_HOME>/lib32/libclntsh.so \
/opt/OV/lib/hpux32/libclntsh.so.10.1
```

```
ln -s <ORACLE_HOME>/lib32/libclntsh.so \
/opt/OV/lib/hpux32/libclntsh.so.11.1
ln -s <ORACLE_HOME>/lib32/libnnz11.so \
/opt/OV/lib/hpux32/libnnz11.so
On Solaris:
ln -s <ORACLE_HOME>/lib32/libclntsh.so \
/opt/OV/lib/libclntsh.so.10.1
```

```
ln -s <ORACLE_HOME>/lib32/libclntsh.so \
/opt/OV/lib/libclntsh.so.11.1
```

```
ln -s <ORACLE_HOME>/lib32/libnnz11.so \
```

## /opt/OV/lib/libnnz11.so On HP-UX on HP 9000:

ln -s <ORACLE\_HOME>/lib32/libclntsh.sl \
/opt/OV/lib/libclntsh.sl.10.1
ln -s <ORACLE\_HOME>/lib32/libclntsh.sl \
/opt/OV/lib/libclntsh.sl.11.1
ln -s <ORACLE\_HOME>/lib32/libnnz11.sl \
/opt/OV/lib/libnnz11.sl

• HP-UX on HP Integrity libraries must always be linked to the /opt/OV/lib/hpux32 directory. Therefore, link the libraries to /opt/OV/lib/hpux32 instead of /opt/OV/lib.

Required Changes for Scenario 2:

To set HPOM with an independent Oracle Database, follow the steps described in the HPOM with an Independent Database Server White Paper.

# Installing the Oracle Database Server for HPOM in a Cluster Environment

Before installing the Oracle Database server for HPOM in a cluster environment, make sure to check the procedures described in "Performing a New Stand-alone Oracle Database Server 11g Release 2 Installation" on page 3.

To install the Oracle Database server for HPOM in a cluster environment, follow the steps described in the *HPOM Installation Guide for the Management Server* and make sure to type the following links to Oracle client libraries for the decoupled HP Operations management server database installation (step 4):

## On HP-UX on HP Integrity:

```
rm -f /opt/OV/lib/hpux32/libclntsh.so.10.1
ln -s <ORACLE HOME>/lib32/libclntsh.so \
/opt/OV/lib/hpux32/libclntsh.so.10.1
rm -f /opt/OV/lib/hpux32/libclntsh.so.11.1
ln -s <ORACLE HOME>/lib32/libclntsh.so \
/opt/OV/lib/hpux32/libclntsh.so.11.1
rm -f /opt/OV/lib/hpux32/libnnz11.so
ln -s <ORACLE_HOME>/lib32/libnnz11.so \
/opt/OV/lib/hpux32/libnnz11.so
On Solaris:
rm -f /opt/OV/lib/libclntsh.so.10.1
ln -s <ORACLE HOME>/lib32/libclntsh.so \
/opt/OV/lib/libclntsh.so.10.1
rm -f /opt/OV/lib/libclntsh.so.11.1
ln -s <ORACLE_HOME>/lib32/libclntsh.so \
/opt/OV/lib/libclntsh.so.11.1
rm -f /opt/OV/lib/libnnz11.so
ln -s <ORACLE HOME>/lib32/libnnz11.so \
```

```
/opt/OV/lib/libnnz11.so
```

```
On HP-UX on HP 9000:
rm -f /opt/OV/lib/libclntsh.sl.10.1
ln -s <ORACLE_HOME>/lib32/libclntsh.sl \
/opt/OV/lib/libclntsh.sl.10.1
rm -f /opt/OV/lib/libclntsh.sl.11.1
ln -s <ORACLE_HOME>/lib32/libclntsh.sl \
/opt/OV/lib/libclntsh.sl.11.1
rm -f /opt/OV/lib/libnnz11.sl
ln -s <ORACLE_HOME>/lib32/libnnz11.sl
\
/opt/OV/lib/libnnz11.sl
```

# Upgrading an Existing Installation to Oracle 11g Release 2

You can directly upgrade the following Oracle versions to version 11g Release 2 (11.2.0.1):

- Oracle 9.2.0.8 or higher
- Oracle 10.1.0.5 or higher
- Oracle 10.2.0.2 or higher
- Oracle 11.1.0.6 or higher

For more detailed information, see the Oracle documentation.

#### Important:

After you start up your database with ORACLE\_HOME containing the new Oracle software, do not attempt to go back to the old version, because this could result in database files corruption.

## Checking the System Requirements

Make sure that your system meets the requirements listed in the Oracle documentation. You should also bear in mind that there might be a difference in required operating system versions, patches, and kernel parameters for different Oracle versions (Oracle 9i, Oracle 10g Release 1, Oracle 10g Release 2, Oracle 11g Release 1, and Oracle 11g Release 2).

Because different Oracle patch levels can be required, you must also check the requirements listed in the Oracle documentation.

## Preparing for the Database Upgrade

Before upgrading the Oracle software, follow these steps:

1. Perform a full offline backup of the Oracle Database or the complete system.

## Note:

The full backup ensures that you can recover from errors encountered during the upgrade process. When the opc\_backup script finishes, the Oracle Database and HP Operations management server processes are started automatically.

2. Stop the HP Operations server and agent processes by using ovstop -c and ovc -kill.

## Installing Oracle Database 11g Release 2

To install the Oracle Database 11g Release 2 software, follow these steps:

- 1. Depending on the version from which you perform the upgrade, choose one of the following:
  - If you are upgrading from Oracle 10g Release 1 or Release 2, or Oracle 11g Release 1:

Because the oracle user as well as the oinstall (primary) and dba (secondary) groups were already created as prerequisites for the Oracle 10g Release 1 or Release 2, or Oracle 11g Release 1 installation, you do not have to create them again.

If you are upgrading from Oracle 9:

Modify the oracle user with the following attributes:

- a. Create a UNIX group named oinstall. The group ID should be greater than 100.
- b. Make the oracle user a member of the oinstall group as the primary group and the dba group as the secondary group.
- c. Set umask to allow users to access the Oracle binaries: umask 022
- 2. Create the Oracle home directory ORACLE\_HOME:

mkdir /opt/oracle/product/11.2.0

#### Note:

You can also choose a different directory for ORACLE\_HOME, but you must use it consistently in all subsequent steps.

3. Change the ownership of the directories to oracle:oinstall by typing the following command:

chown -R oracle:oinstall /opt/oracle/product/11.2.0

4. Change the following Oracle environment variable in /home/oracle/.profile (on HP -UX on HP Integrity and HP-UX on HP 9000) or /export/home/oracle/.profile (on Solaris) of the oracle user:

On HP -UX on HP Integrity and HP-UX on HP 9000:

export ORACLE\_HOME=\$ORACLE\_BASE/product/11.2.0

On Solaris:

ORACLE\_HOME=\$ORACLE\_BASE/product/11.2.0

## export ORACLE\_HOME

This variable determines the location and the version of the Oracle installation. This is the recommended setting. You can choose a different setting, if needed.

- 5. Log on as the oracle user again, and then start the Oracle Universal Installer.
- 6. After the Oracle Universal Installer is started, follow the instructions for installing the Oracle Database software provided by Oracle.
- 7. When you exit the Oracle Universal Installer, run the utlullisgl script as described in the Oracle documentation, and resolve all warnings.

#### Note:

The script will also show the value of the compatible parameter, no matter whether you have it set or not in PFILE (usually initopenview.ora) or SPFILE. If the parameter is not set in PFILE or SPFILE, the upgrade can fail. Make sure to set the COMPATIBLE parameter to the value retrieved with the script, either in PFILE or SPFILE. For example: compatible=10.2.0

8. Run the Oracle Database Upgrade Assistant to upgrade the database software.

## Important:

You must carefully follow the instructions written in the Oracle documentation. When asked whether to use the Automatic Storage Management option, select **Do Not Move Database Files as Part of Upgrade**.

9. Starting with version 11g R2, Oracle no longer provides the libclntsh.so and libnnz11.so (on HP -UX on HP Integrity and Solaris) or the libclntsh.sl and libnnz11.sl (on HP-UX on HP 9000) 32-bit client libraries together with the 64-bit versions of the Oracle Database server or Oracle client products. HPOM is built as a 32-bit application, so these libraries are needed for the proper operation. For detailed information about installing these libraries, see "Installing the Oracle 11g Release 2 32-bit Instant Client" on page 7.

## Configuring HP BTO Software Products to Use the New Oracle Version

To configure HP BTO software products to use the new Oracle version, as the oracle user, perform the following steps:

- 1. Because the Oracle Database Upgrade Assistant moved the parameter file of the ORACLE\_SID database, follow these steps:
  - a. Back up the old initialization file:

mv /opt/oracle/admin/openview/pfile/initopenview.ora \
/opt/oracle/admin/openview/pfile/initopenview.ora.orig

b. Move the new initialization file:

mv /opt/oracle/product/11.2.0/dbs/initopenview.ora \
/opt/oracle/admin/openview/pfile/initopenview.ora

c. Create a link to the new initialization file at the other location:
 ln -s /opt/oracle/admin/openview/pfile/initopenview.ora \

/opt/oracle/product/11.2.0/dbs/initopenview.ora

d. Assign permissions to the new initialization file:

```
chmod 644 /opt/oracle/admin/openview/pfile/initopenview.ora
chown oracle:oinstall \
```

/opt/oracle/admin/openview/pfile/initopenview.ora

2. Copy the SQL\*Net files from the old ORACLE\_HOME value to the new location, for example:

```
cd /opt/oracle/product/<old_version>/network/admin/
```

cp listener.ora \

opt/oracle/product/11.2.0/network/admin/listener.ora

cp tnsnames.ora \

/opt/oracle/product/11.2.0/network/admin/tnsnames.ora

cp sqlnet.ora /opt/oracle/product/11.2.0/network/admin/sqlnet.ora

cp tnsnav.ora /opt/oracle/product/11.2.0/network/admin/tnsnav.ora

 As the root user, replace all occurrences of the old values with the new values (make sure to change variable assignments and directory names containing these values) in the following files:

ORACLE\_HOME in /etc/opt/OV/share/conf/ovdbconf

DB\_RELEASE in /etc/opt/OV/share/conf/ovdbconf

ORACLE\_BASE\_REV to value 11 in /etc/opt/OV/share/conf/ovdbconf

ORACLE\_SECOND\_REV to value 2 in /etc/opt/OV/share/conf/ovdbconf

ORACLE\_HOME in /opt/oracle/product/11.2.0/network/admin/listener.ora

LOG\_DIRECTORY\_LISTENER in /opt/oracle/product/11.2.0/network/admin/listener.ora

TRACE\_DIRECTORY\_CLIENT in
/opt/oracle/product/11.2.0/network/admin/sqlnet.ora

LOG\_DIRECTORY\_CLIENT in /opt/oracle/product/11.2.0/network/admin/sqlnet.ora

ORA\_CRS\_HOME in /sbin/init.d/init.cssd (if it exists)

4. Change the symbolic links that point to the Oracle shared libraries and are used by the HP Operations Manager:

On HP -UX on HP Integrity and Solaris:

libclntsh.so, libclntsh.so.1.0, libclntsh.so.8.0, libclntsh.so.9.0, libclntsh.so.10.1, libclntsh.so.11.1, libnnz11.so, and libopcora.so.

On HP-UX on HP 9000:

libclntsh.sl, libclntsh.sl.1.0, libclntsh.sl.8.0, libclntsh.sl.9.0, libclntsh.sl.10.1, libclntsh.sl.11.1, libnnz11.sl, and libopcora.sl.

Remove these links and recreate new links that point to the Oracle shared libraries in the new ORACLE\_HOME value as described in the following examples:

Example for HP-UX on HP Integrity:

```
rm -f /opt/OV/lib/hpux32/libclntsh.so
ln -s /opt/oracle/product/11.2.0/lib32/libclntsh.so \
/opt/OV/lib/hpux32/libclntsh.so
```

```
rm -f /opt/OV/lib/hpux32/libclntsh.so.1.0
ln -s /opt/oracle/product/11.2.0/lib32/libclntsh.so \
/opt/OV/lib/hpux32/libclntsh.so.1.0
rm -f /opt/OV/lib/hpux32/libclntsh.so.8.0
ln -s /opt/oracle/product/11.2.0/lib32/libclntsh.so \
/opt/OV/lib/hpux32/libclntsh.so.8.0
rm -f /opt/OV/lib/hpux32/libclntsh.so.9.0
ln -s /opt/oracle/product/11.2.0/lib32/libclntsh.so \
/opt/OV/lib/hpux32/libclntsh.so.9.0
rm -f /opt/OV/lib/hpux32/libclntsh.so.10.1
ln -s /opt/oracle/product/11.2.0/lib32/libclntsh.so \
/opt/OV/lib/hpux32/libclntsh.so.10.1
rm -f /opt/OV/lib/hpux32/libclntsh.so.11.1
ln -s /opt/oracle/product/11.2.0/lib32/libclntsh.so \
/opt/OV/lib/hpux32/libclntsh.so.11.1
rm -f /opt/OV/lib/hpux32/libnnz11.so
ln -s /opt/oracle/product/11.2.0/lib32/libnnz11.so \
/opt/OV/lib/hpux32/libnnz11.so
rm -f /opt/OV/lib/hpux32/libopcora.so
ln -s /opt/oracle/product/11.2.0/lib32/libclntsh.so \
/opt/OV/lib/hpux32/libopcora.so
Example for Solaris:
rm -f /opt/OV/lib/libclntsh.so
ln -s /opt/oracle/product/11.2.0/lib32/libclntsh.so \
/opt/OV/lib/libclntsh.so
rm -f /opt/OV/lib/libclntsh.so.1.0
ln -s /opt/oracle/product/11.2.0/lib32/libclntsh.so \
/opt/OV/lib/libclntsh.so.1.0
rm -f /opt/OV/lib/libclntsh.so.8.0
ln -s /opt/oracle/product/11.2.0/lib32/libclntsh.so \
/opt/OV/lib/libclntsh.so.8.0
rm -f /opt/OV/lib/libclntsh.so.9.0
ln -s /opt/oracle/product/11.2.0/lib32/libclntsh.so \
/opt/OV/lib/libclntsh.so.9.0
rm -f /opt/OV/lib/libclntsh.so.10.1
ln -s /opt/oracle/product/11.2.0/lib32/libclntsh.so \
/opt/OV/lib/libclntsh.so.10.1
rm -f /opt/OV/lib/libclntsh.so.11.1
ln -s /opt/oracle/product/11.2.0/lib32/libclntsh.so \
/opt/OV/lib/libclntsh.so.11.1
```

```
rm -f /opt/OV/lib/libnnz11.so
ln -s /opt/oracle/product/11.2.0/lib32/libnnz11.so \
/opt/OV/lib/libnnz11.so
rm -f /opt/OV/lib/libopcora.so
ln -s /opt/oracle/product/11.2.0/lib32/libclntsh.so \
/opt/OV/lib/libopcora.so
Example for HP-UX on HP 9000:
rm -f /opt/OV/lib/libclntsh.sl
ln -s /opt/oracle/product/11.2.0/lib32/libclntsh.sl \
/opt/OV/lib/libclntsh.sl
rm -f /opt/OV/lib/libclntsh.sl.1.0
ln -s /opt/oracle/product/11.2.0/lib32/libclntsh.sl \
/opt/OV/lib/libclntsh.sl.1.0
rm -f /opt/OV/lib/libclntsh.sl.8.0
ln -s /opt/oracle/product/11.2.0/lib32/libclntsh.sl \
/opt/OV/lib/libclntsh.sl.8.0
rm -f /opt/OV/lib/libclntsh.sl.9.0
ln -s /opt/oracle/product/11.2.0/lib32/libclntsh.sl \
/opt/OV/lib/libclntsh.sl.9.0
rm -f /opt/OV/lib/libclntsh.sl.10.1
ln -s /opt/oracle/product/11.2.0/lib32/libclntsh.sl \
/opt/OV/lib/libclntsh.sl.10.1
rm -f /opt/OV/lib/libclntsh.sl.11.1
ln -s /opt/oracle/product/11.2.0/lib32/libclntsh.sl \
/opt/OV/lib/libclntsh.sl.11.1
rm -f /opt/OV/lib/libnnz11.sl
ln -s /opt/oracle/product/11.2.0/lib32/libnnz11.sl \
/opt/OV/lib/libnnz11.sl
rm -f /opt/OV/lib/libopcora.sl
ln -s /opt/oracle/product/11.2.0/lib32/libclntsh.sl \
/opt/OV/lib/libopcora.sl
```

- 5. *Recommended:* Rename the old ORACLE\_HOME directory to find the missing files and to avoid starting the database with the wrong ORACLE\_HOME value.
- Start the database and the SQL\*Net listener (if not already started), and then disable the password expiration. Follow these steps:
  - a. Log on as the oracle user, or switch to the oracle user:

su - oracle

 If you are using SQL\*Net, start the SQL\*Net listener by using the following command:

\$ORACLE\_HOME/bin/lsnrctl start

c. Start the Oracle SQL\*Plus tool, and then start the database. Type the following:

```
$ORACLE_HOME/bin/sqlplus /nolog
```

SQL> connect / as SYSDBA

SQL> startup

d. If you are upgrading from the Oracle version that is older than Oracle 10g Release 2, type the following:

SQL> grant create table, create view to opc\_op;

e. To prevent the opc\_op password from expiring, type the following:

```
SQL> alter profile default limit password_life_time unlimited; SQL> exit
```

- 7. If you no longer need the old Oracle version and after you verified that the new Oracle version works, remove the old Oracle version to extend the disk space.
- 8. Start the HP Operations management server and other HP component processes.

© 2010 Hewlett-Packard Development Company, L.P. The information contained herein is subject to change without notice. The only warranties for HP products and services are set forth in the express warranty statements accompanying such products and services. Nothing herein should be construed as constituting an additional warranty. HP shall not be liable for technical or editorial errors or omissions contained herein.

October 2010

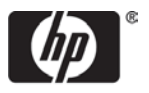